# Поиск работы ГЛАВА через интернет

### Чтобы найти работу через интернет, нужно:

- Определиться, какая работа вам нужна.
- Составить свое резюме. Это можно сделать в программе Word.
- Найти интернет-ресурсы, где вы могли бы разместить свое резюме.

## Тематические сайты по поиску работы

В интернете есть сайты и порталы, специализирующие на подборе вакансий для соискателей и резюме сотрудников для работодателей, — trudvsem.ru, rabota.ru, hh.ru, rabota.yandex.ru, Авито работа.

Одним из таких интернет-ресурсов является портал Министерства социальной защиты и труда РФ — trudvsem.ru. В его основе всероссийская база вакансий службы занятости 14.1.

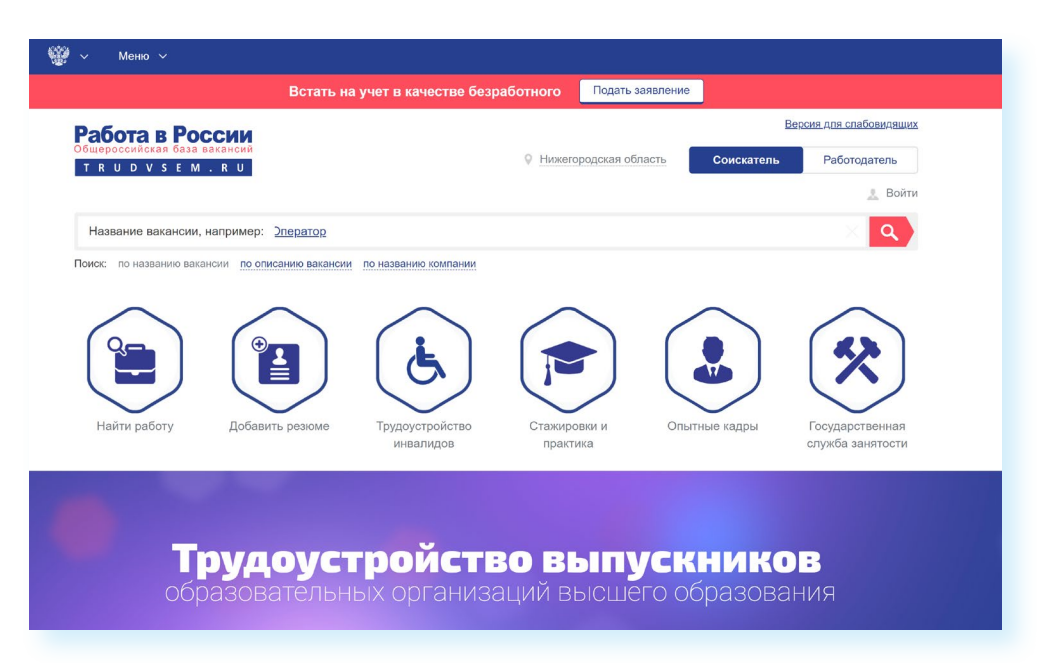

Чтобы разместить резюме, на сайте нужно пройти регистрацию, создать Личный кабинет, где будут отображаться ваши отклики на вакансии и ответы работодателей. На портале «Работа в России» предусмотрена регистрация через систему ЕСИА. То есть если вы зарегистрированы на портале государственных услуг, то просто нажимаете вверху справа кнопку «Войти».

### 169

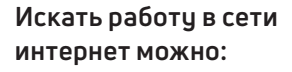

- 1. На тематических сайтах.
- 2. В социальных сетях.
- 3. На сайтах кадровых агентств.
- 4. На специализированных сайтах (фриланс).
- 5. На сайтах объявлений (Авито).

14.1

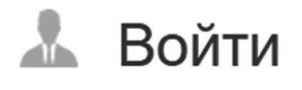

### АЗБУКА ИНТЕРНЕТА

Затем вводите тот же логин и пароль, которым пользуетесь для входа на портал gosuslugi.ru. (Подробнее о регистрации на портале государственных электронных услуг в базовом курсе «Азбука интернета» в главе 8 «Портал государственных услуг – gosuslugi.ru».)

Вакансии также можно поискать на официальном сайте службы занятости своего региона. Для размещения резюме нужно будет зарегистрироваться. Найти сайт региональной службы занятости можно на общероссийском портале trudvsem.ru в разделе «Государственная служба занятости» или через поисковый сайт. Сайты интуитивно понятны 14.2.

| 1 | 1. |   | 2 |
|---|----|---|---|
|   | 4  | • | 2 |

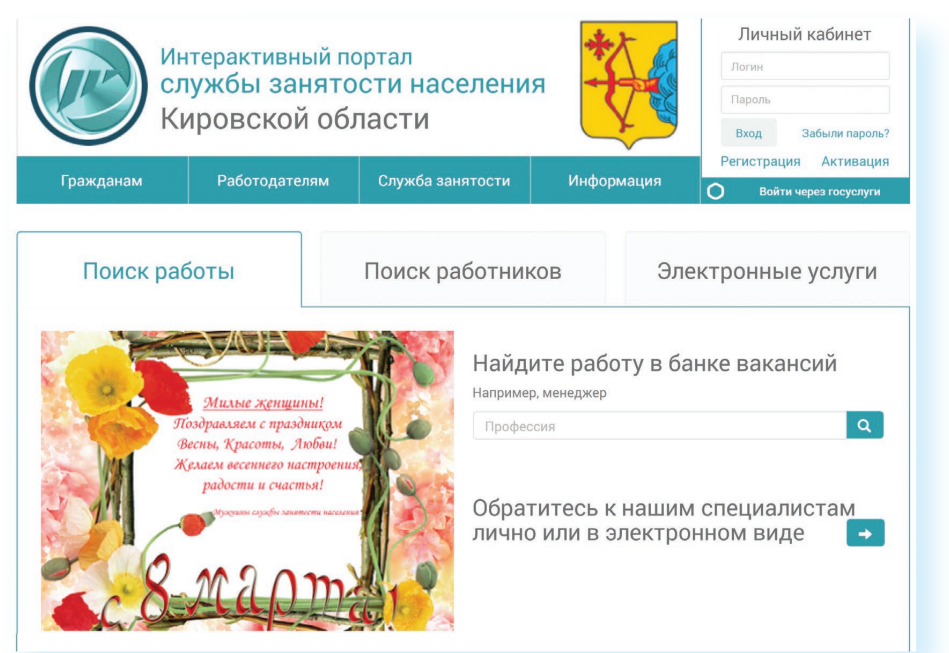

Достаточно часто соискатели и работодатели обращаются к тематическим сайтам: rabota.ru (работа.ру), superjob.ru (суперджоб.ру), hh.ru (хэд хантер.рч). Также вакансии можно найти на крупных порталах, таких как avito.ru, yandex.ru, mail.ru. Если вы ищете работу с частичной или проектной занятостью: няни, сиделки, бухгалтера — вы также можете, например, разместить объявление на Авито в разделе «Услуги». Здесь ищут специалистов не только компании, но и частные лица. Чтобы перейти на страницу поиска работы, нужно на сайте найти раздел «Работа» 14.3.

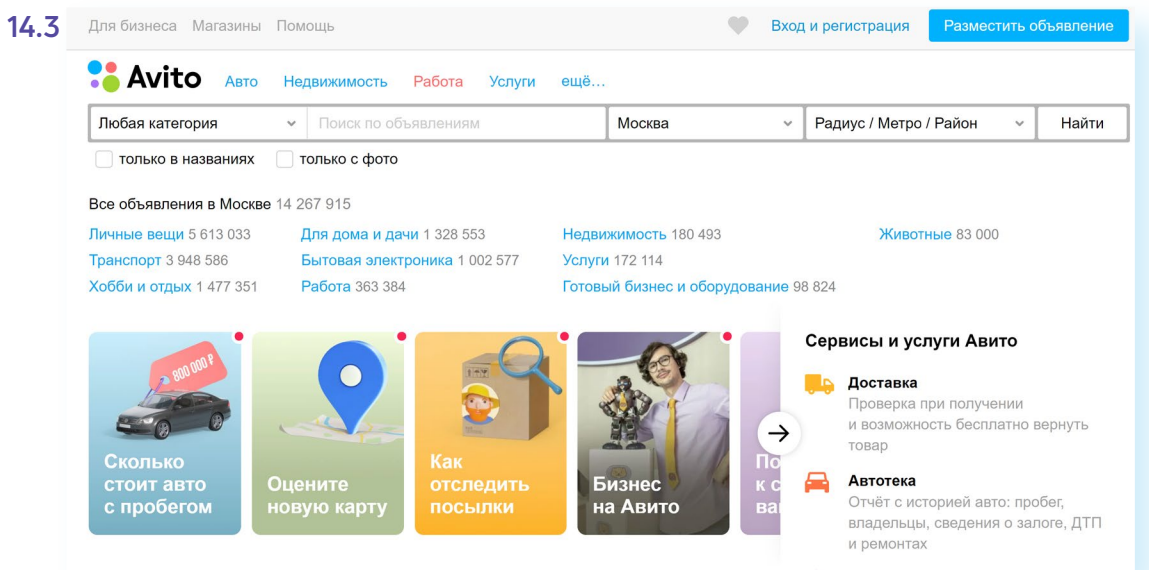

Затем можно уточнить поиск, указав вакансии по направлениям или желаемый размер заработной платы 14.4.

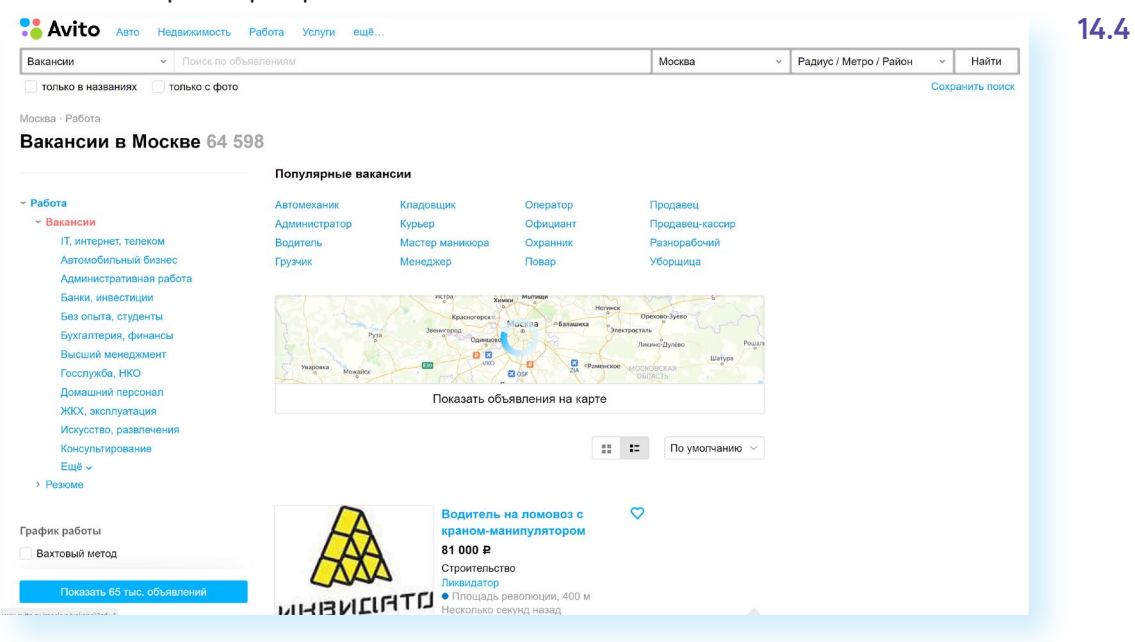

## Сайты кадровых агентств

В интернете много сайтов кадровых агентств. Чтобы найти их, наберите в строке поиска: «кадровые агентства» и укажите свой город. Такие организации ориентированы на работодателя. Они предлагают руководителям предприятий платные услуги по подбору персонала с учетом потребностей заказчика.

Кадровые агентства не должны брать плату за подбор вакансий с соискателя. Если вы столкнулись с таким случаем, вероятно,

Однако кадровые агентства формируют и свои базы данных потенциальных сотрудников и предлагают их организациям. Поэтому вы всегда можете направить свое резюме на адрес агентства для включения в базу соискателей.

С другой стороны, на официальных сайтах кадровых агентств вы можете найти предложения о работе 14.5.

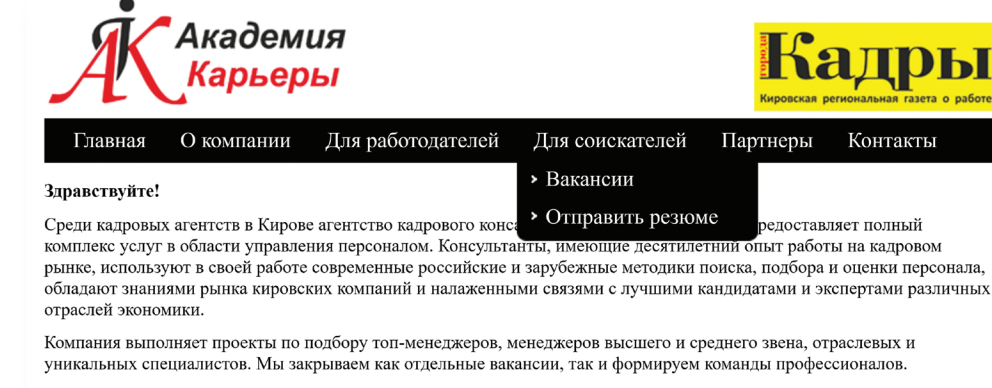

Мы всегда рады помочь Вам в решении следующих задач:

- с Поиск и подбор персонала в г.Киров, Кировской области, регионах России Комплектация штата компаний
- Помощь в проведении собеседований с кандидатами
- Исследования рынка, экспертные оценки уровня заработных плат, мониторинги

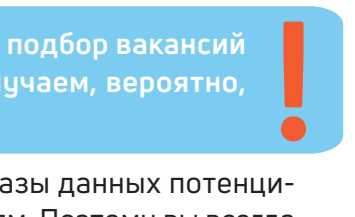

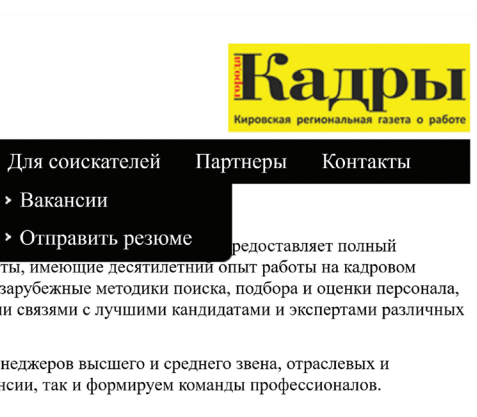

14.5

Возможно, вам предложат заполнить на сайте форму либо прикрепить свое резюме в формате Word.

Если на выбранном сайте нет нужного вам раздела, направьте свое резюме электронным письмом на электронную почту агентства.

## Сайты по поиску удаленной работы (фриланс)

В интернете можно найти и удаленную работу (фриланс) как для основной работы, так и для подработки. Есть несколько специализированных ресурсов фрилансеров. Вы их легко найдете через строку поиска, например, fl.ru 14.6.

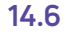

|                                                                                                    | Работа Фрилансер           | ы 🗸 Конкурсы Вакансии                 | Поиск Еще 🗸                                     | Размест              | гить заказ Регистрация Вхо                                                | 24 |
|----------------------------------------------------------------------------------------------------|----------------------------|---------------------------------------|-------------------------------------------------|----------------------|---------------------------------------------------------------------------|----|
|                                                                                                    | /                          |                                       |                                                 |                      |                                                                           |    |
|                                                                                                    |                            |                                       | 1444                                            |                      |                                                                           |    |
|                                                                                                    | 10000                      |                                       | 100                                             |                      |                                                                           |    |
|                                                                                                    | 100                        |                                       | and a second                                    |                      |                                                                           |    |
| 1                                                                                                    |                            | миппис                                | Н ИСПС                                          | ОПНИТЕПІ             | ЕЙ                                                                        | 1- |
| all all all all all all all all all all                                                                                                    |                            |                                       | Пионе                                           |                      | - XX                                                                      | /  |
| Not the second second sec |                            | ГОТОР                                 | SH BAM                                          | ПОМОЧЬ               | 14M                                                                       |    |
|                                                                                                    |                            |                                       |                                                 |                      | J'J'J                                                                     |    |
|                                                                                                    |                            |                                       |                                                 |                      | XY7                                                                       |    |
|                                                                                                    |                            |                                       |                                                 | <b>Ena</b>           |                                                                           |    |
|                                                                                                    |                            |                                       | найти исполнит                                  |                      |                                                                           |    |
|                                                                                                    | 1                          |                                       |                                                 |                      |                                                                           |    |
|                                                                                                    | 1                          |                                       | ужна работа? <u>Зарегистрируйтесь</u>           | фрилановром          |                                                                           |    |
|                                                                                                    |                            |                                       | 1                                               |                      |                                                                           |    |
|                                                                                                    |                            |                                       |                                                 |                      |                                                                           |    |
|                                                                                                    |                            |                                       | Каталог фрилан                                  | серов                |                                                                           |    |
|                                                                                                    |                            |                                       |                                                 |                      |                                                                           |    |
|                                                                                                    | Разработка сайтов          | Аудис/Видео                           | Анимация и флеш                                 | Инжиниринг           | Обучение и консультации                                                   |    |
|                                                                                                    | Тексты                     | Реклама и Маркетинг                   | Переводы                                        | Оптимизация (SEO)    | Менеджмент                                                                |    |
|                                                                                                    | Дизайн и Арт               | Аутсорсинг и консалтинг               | Фотография                                      | Архитектура/Интерьер | Мобильные приложения                                                      |    |
|                                                                                                    | Программирование           | Paspabotxa wrp                        | 3D Графика                                      | Полиграфия           | Сети и инфосистемы                                                        |    |
|                                                                                                    |                            |                                       |                                                 |                      |                                                                           |    |
|                                                                                                    |                            |                                       | Лучшие исполн                                   | ители                |                                                                           |    |
|                                                                                                    | Maay Damys In              |                                       | Anarcaum Pulitica falcan                        |                      | Mran. Romana Islan 10001 FORM                                             |    |
|                                                                                                    | Поисковые систе            |                                       | Сайт «под ключ»                                 |                      | Поисковые системы                                                         |    |
|                                                                                                    | PAGOTA C KPATHOE ROBAL     | ШЕНИЕ ПРОДАЖ ОНЛАЙН<br>ИЦАМИ РОЛА/МИР | Boew golfpat ;)<br>Califr nog knovi             |                      | Работаю через БЕЗОПАСННО СДЕЛКУ<br>В Заставляю сайт продавать уже сегодня |    |
|                                                                                                    | Комплексная продвижение са | оптимизация/                          | Уникальный дизайн!<br>Профессиональная верстка! |                      | <ul> <li>Индивидуальный подкод</li> <li>Маркетинговый анализ</li> </ul>   |    |
|                                                                                                    | И ОНЛАЙН СТРАТ             | егия для                              | Мобильные приложение!                           |                      |                                                                           |    |

На сайте регистрируются пользователи, предлагающие свои услуги, а также заказчики, размещающие описание работ, которые требуется выполнить.

Как правило, это работа для компьютерщиков, программистов, дизайнеров, маркетологов (продвижение сайта, компании). Но есть спрос и на переводчиков, копирайтеров (тех, кто пишет дипломные работы, статьи для сайтов, блогов), писателей, поэтов, модераторов форумов, фотографов.

Вот так может выглядеть лента предложений работы. Можно уточнить сферы деятельности с помощью меню сверху 14.7.

| Фильтр заданий                          | 0                       |            |               | П           | ерсоналы           | ная лента заданий   Простой г                             |
|-----------------------------------------|-------------------------|------------|---------------|-------------|--------------------|-----------------------------------------------------------|
| Категория                               | Ключевые слова (и специ | ализации), | через запятую | <b>)</b>    |                    | Стоп-слова, аналогично                                    |
| 3D графика                              |                         |            |               | Любой из кл | нючей <del>-</del> |                                                           |
| Арт / Иллюстрации / Анимация            |                         |            |               |             |                    |                                                           |
| Архитектура / Интерьер /<br>Экстерьер   | Оплата, от              |            | Оплата, до    |             |                    |                                                           |
| Аутсорсинг / Консалтинг /<br>Менеджмент |                         | Руб        |               |             | Руб                | Договорная стоимость<br>Задания с договорной стоимостью р |
| Бытовые услуги / Обучение               |                         |            |               |             |                    |                                                           |
| Веб разработка                          |                         |            |               |             |                    |                                                           |
| Видео                                   | Сбр                     | осить      |               |             |                    | Применить                                                 |

У каждого фрилансера есть свой аккаунт, где представлено портфолио работ, а также отзывы заказчиков. Так формируется рейтинг фрилансера. Чем он выше, тем профессиональней по оценке заказчиков его работа.

Чтобы оплата за работу была гарантированной, некоторые сайты используют принцип бронирования. Заказчик публикует описание работы и резервирует на сайте определенную сумму за ее исполнение. После того как работа сделана, исполнителю перечисляется забронированная сумма.

## Поиск работы в социальных сетях

Работу можно искать и через социальные сети. Есть вариант разместить объявление у себя на страничке и на страничках своих друзей с просьбой репоста. А можно воспользоваться специальным разделом. Так, в ВКонтакте недавно появилась рубрика «Работа». Сначала вам предложат заполнить резюме, и затем вы увидите список потенциальных вакансий. Можно с помощью меню справа уточнить поиск 14.8.

| w              | вконтакте       | Q. Поиск 🦉 ቭ                                 |
|----------------|-----------------|----------------------------------------------|
| -              |                 |                                              |
| 0              | Моя страница    | Вакансии Избранное Отклики                   |
| Θ              | Новости         |                                              |
| ρ              | Мессенджер 1    | Q Поиск работы                               |
| 83             | Друзья          |                                              |
| ŝ              | Сообщества 2    | Все категории                                |
| $\mathbf{i}$   | Фотографии      | работа                                       |
| Я              | Музыка          |                                              |
| $\bigcirc$     | Видео           | Менеджер по продажам                         |
| g              | Клипы           | от 25 000 ₽ до 60 000 ₽ за месяц             |
| (E)            | Игры 28         | В обязанности входит:                        |
| ~~~            |                 | Проведение переговоров в офисе               |
|                | Мини-приложения | Консультирование клиентов по услугам компан  |
| ₽              | VK Pay          | Ведение текущих клиентов компании            |
| ð              | Работа          |                                              |
|                |                 |                                              |
| ÷              | Маркет          |                                              |
| 숪              | Закладки 5      | Аналитический центр                          |
| C              | Файлы           | т пижний повгород, ул минина, д тов          |
| Q              | Реклама         | • Горьковская 2.1 км • Стрелка 4.1 км        |
|                |                 | • Московская 4.3 км                          |
| e              | Клуб Ортобум 🚺  |                                              |
| ŝ              | Очки - Лавочки  | Откликнуться Показать ном                    |
| ŝ              | Нижегородск 🚺   |                                              |
| 80             | АРТЁМ КАВИНОВ   | Водитель                                     |
|                |                 | от 60 000 ₽ до 110 000 ₽ за месяц            |
|                | Сокровища Пират | Требуются водители с личным автомобилем Га   |
| ( <del>;</del> | Что За Слово?   | для работы по городу и области, свободный гр |
| _              |                 | приступить к работе можно в день обращения   |

😥 Защита Замка

```
14.8
```

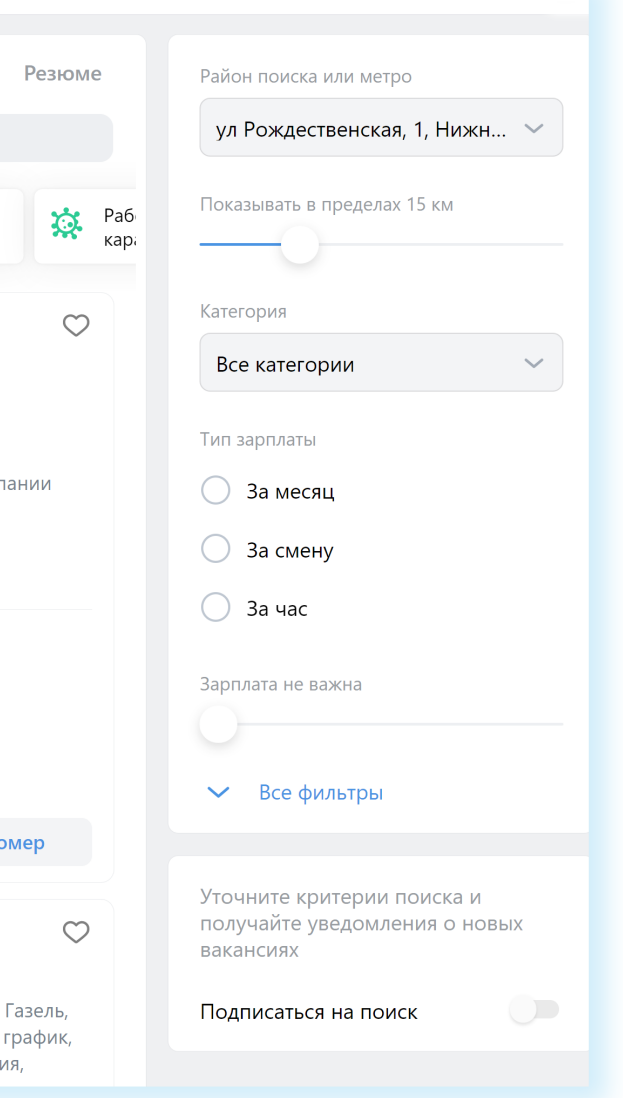

## Правила безопасности при поиске работы через интернет

Всегда соблюдайте правила безопасности при поиске работы в интернете:

- Не принимайте предложений, где от вас требуют заплатить за услуги по трудоустройству.
- Никогда не посылайте по электронной почте или по факсу копии и тем более никому не отдавайте оригиналы своих документов, таких как паспорт, водительские права.
- Основные данные для резюме:
- 1. Полное имя, отчество, фамилия.
- 2. Возраст.
- 3. Контакты.
- 4. Образование.
- 5. Этапы трудовой деятельности.
- 6. Дополнительная информация о соискателе.

- Не сообщайте номер своего банковского счета, не отправляйте отсканированную копию своей банковской карты, не называйте ее номер.
- Если вам поступило предложение о пересылке товаров, писем или денег, электронных писем, получении и хранении товаров, купленных через интернет, — игнорируйте их.
- Если вам приходит предложение о работе в «Личные сообщения» от незнакомых людей, поинтересуйтесь, какую компанию они представляют. Попросите контакты компании и адрес, перезвоните туда и проверьте, выходит ли компания на рынок с такими предложениями.
- Также на электронную почту могут приходить письма со ссылками на сайты популярных компаний. Нажав на такую ссылку, пользователь попадет на подставной сайт, интерфейс которого полностью копирует настоящий сайт. Поэтому смотрите внимательно на адрес сайта в строке браузера. Найдите еще раз сайт этой компании уже через поисковую систему.
- Кроме того, вам может прийти письмо от известной компании-работодателя, в котором будет указано, что ваша кандидатура интересует компанию, однако вашего опыта недостаточно для освободившейся вакансии. Вам будет предложено пройти курс обучения, который оплатить нужно уже сейчас. Таким образом мошенники надеются получить доступ к вашему банковскому счету.
- Стоит насторожиться, если вам звонит работодатель и просит перезвонить. Большая вероятность, что звонок на этот номер телефона будет стоить вам дорого. Проверьте этот номер телефона в интернете.

- Обращайте внимание на то, как описана вакансия на сайте: информа-• ция должна быть полной и ясной, объявление не должно выглядеть подозрительно. В интернете много предложений по «быстрому заработку», «мгновенной прибыли» и «выплатам в день оформления» чаще всего такие формулировки используют мошенники, относитесь к ним с осторожностью.
- Ни один уважающий себя работодатель не предложит кандидату оплатить обучение или материалы для начинающих специалистов. Никогда не соглашайтесь на такие предложения.
- Честное кадровое агентство или сайт по поиску работы не попросят у вас деньги за контакт работодателя, если это произошло — перед вами мошенники и продолжать с ними общение не стоит.

## Составление и размещение резюме

Когда вы откликаетесь на вакансии, ваш потенциальный работодатель может судить о ваших умениях и навыках лишь по резюме. Поэтому важно правильно составить информацию о своих профессиональных качествах. Резюме обычно размещается на одном-двух листах. Вы можете написать его в Word. А вот на сайтах поиска работы, чтобы разместить резюме, вас попросят заполнить специальную форму.

В резюме обязательно должны быть: ваше полное имя, отчество, фамилия, возраст, семейное положение, контактный телефон, адрес электронной почты. Хорошо, если вы вставите свою фотографию.

Далее указываются основное и дополнительное образование, места вашей предыдущей работы с указанием периода, должности, основных должностных обязанностей и достижений. В дополнительной информации следует сообщить о знании языков, умении водить автомобиль, о любых других навыках, которые вы считаете нужным отметить, и затем можно описать ваши личные качества 14.9

Очевидно, что информация в резюме должна максимально продемонстрировать ваши навыки и опыт в той области и на той должности, которую вы хотели бы получить.

Поэтому, прежде чем приступать к написанию резюме и поиску работы, решите для себя, кем бы вы хотели и могли работать, исходя из ваших навыков и возможностей.

Обязательно пишите о своих достижениях на том или ином месте работы. Обозначьте свои деловые качества, черты характера, которые, на ваш взгляд, помогут работодателю составить о вас хорошее мнение и соответствуют выбранной вакансии.

Вспомните обо всех наградах и благодарностях. Укажите курсы повышения квалификации. Также не забудьте в резюме оставить координаты тех, кто мог бы порекомендовать вас работодателю.

### Чтобы разместить резюме на сайте, необходимо:

- 1. Пройти регистрацию на сайте (зарегистрировать личный кабинет).
- 2. Найти в личном кабинете раздел «Разместить резюме» или «Добавить резюме».
- 3. Нажать на соответствующую кнопку.
- 4. Заполнить открывшуюся форму.
- 5. Нажать «Сохранить» или «Добавить».

Иванова Тамара Алексеевна

Готовность к перее

не указано

- 3 - 4 - 5 - 6

|                                                                                                    | Шаблон резюме                                                                                                    | Работа в России<br>Общероссийская база вакансий                              |
|----------------------------------------------------------------------------------------------------|----------------------------------------------------------------------------------------------------|------------------------------------------------------------------------------|
|                                                                                                    | ФИО                                                                                                    | Конструктор резюме                                                           |
|                                                                                                    | Дата рождения: число месяц год                                                                                                    |                                                                              |
|                                                                                                    | Адрес проживания:город / улица /дом                                                                                                    | Фамилия Имя Отчество                                                         |
|                                                                                                    |                                                                                                    | Дата рождения                                                                |
| фотогорафия                                                                                                    |                                                                                                    | 12.03.1949                                                                   |
| +                                                                                                    | дом.:                                                                                                    | Выбрать фото 🕐 Зарплата                                                      |
|                                                                                                    | e-mail.:                                                                                                    | Наименование позици                                                          |
| Цель: получение ра                                                                                                    | боты (указываете должность, на которую претендуете).                                                                                                    |                                                                              |
| Ожидаемый уровен                                                                                                    | ь заработной платы (указываете по желанию): от                                                                                                    | Пожелания к вакансии (?)                                                     |
| Успехи и достиже                                                                                                    | HNR:                                                                                                    | Полный рабочий день                                                          |
| … (сфера деятельно<br>… (достижение).                                                                                      | (14);                                                                                                    | Не указано                                                                   |
| профессиональны<br>(степень владения<br>(знание инострані<br>Опыт работы ( в об<br>с (месяц, год) – по<br>(сфера деятельно | а навыки:<br>а ПК: новичок, опытный пользователь, системный; программы, с которыми работали);<br>ных языков: название языка, уровень знания).<br>ратном хронологическом порядке, начиная с последнего места работы):<br>( месяц, год) — (указываете должность), (наименование компании);<br>сти компании), (город месторасположения компании). | Сохранить Сохранить без пу<br>Сохранить без пу<br>По окончании заполнения ре |
| Функциональные                                                                                                    | обязанности:                                                                                                    | либо «Опубликовать». Тепер                                                   |
| Образование (в об                                                                                                    | ратном хронологическом порядке, начиная с последнего места учебы):                                                                                                    | расотодателей. Вы сможете вакансии. Свое резюме в                            |
| (полное название                                                                                                    | учебного заведения, факультет, специальность).                                                                                                    | на данном сайте и всегда смо                                                 |
| Дополнительное о                                                                                                    | образование ( в обратном хронологическом порядке):                                                                                                    |                                                                              |
| (месяц/год начала<br>(название курсов,                                                                                     | а — месяц/год окончания);<br>семинадов, тренингов, стажидовок).                                                                                                    | Также вы можете состави                                                      |
| Личные качества:                                                                                                    | (5 – 10 штук).                                                                                                    | соответствующих треоовані<br>В Личном кабинете есть кно                      |
| Лополнительная и                                                                                                    |                                                                                                    | и сможете заполнить новое р                                                  |
| (семейное положе                                                                                                    | ние, наличие детей);                                                                                                    |                                                                              |
| (наличие водител<br>(готовность к ком)                                                                                     | ьского удостоверения, собственного автомобиля);<br>андировкам):                                                                                                    | Поиск вакансий                                                               |
| (наличие загранпа                                                                                                    | аспорта);                                                                                                    | Honek Bakanenn                                                               |
| (готовность к нено                                                                                                    | ормированному рабочему дню);                                                                                                    | Чтобы привлечь внимание                                                      |
| (отношение к пере                                                                                                    | сэдувдругой город),                                                                                                    |                                                                              |
| (хобби);                                                                                                    |                                                                                                    | рекомендуется самим поиск                                                    |

Резюме в электронном виде вы можете разослать по интересующим

вас компаниям, а также распечатать и взять с собой на собеседование

к работодателю. На специализированных сайтах поиска работы

для размещения резюме вам предложат заполнить форму, где нужно в соответствующие поля вписать свои данные и параметры

поиска 14.10.

Вахтер

Поиск: по названию вакансии по описанию вакансии

| 1 | 7 | 7 |  |
|---|---|---|--|
|   |   | / |  |
|   |   |   |  |
|   |   |   |  |

| 6                         |                        | 7             | -        | 8      | -    | 9      | -      | 10      | -        | 11     | 14.10 |
|---------------------------|------------------------|---------------|----------|--------|------|--------|--------|---------|----------|--------|-------|
|                           |                        | 0             | Красно   | ярский | край | 2      | Иванов | а Тамар | ра Алеко | сеевна |       |
|                           |                        |               |          |        |      |        |        |         |          |        |       |
|                           |                        |               |          |        |      |        |        |         |          |        |       |
|                           |                        |               |          |        |      |        |        |         |          |        |       |
|                           |                        |               |          |        | _ По | л ———  |        |         |          |        |       |
| _                         |                        |               |          | ?      | Ж    | енский |        |         |          |        |       |
| Российская                | о<br>Федера            | ация          | 10       | *      |      |        |        |         |          |        |       |
| Сфера деяте<br>не указано | ельности               | ·             |          | *      | Пр   | офесси | Я      |         |          | ?      |       |
|                           |                        |               |          |        |      |        |        |         |          | •      |       |
|                           |                        |               |          |        |      |        |        |         |          |        |       |
| _                         |                        |               |          |        |      |        |        |         |          |        |       |
|                           | ип занято<br>Іолная за | анятост       | Ъ        | *      |      |        |        |         |          |        |       |
| - Fo                      | отовност<br>е указан   | ь к кома<br>Ю | ндировка | Μ      |      |        |        |         |          |        |       |
|                           |                        |               |          |        |      |        |        | J       | Іалее    |        |       |
|                           |                        |               |          |        |      |        |        |         |          |        |       |
| Отмена                    |                        |               |          |        |      |        |        |         |          |        |       |
|                           |                        |               |          |        |      |        |        |         |          |        |       |

кончании заполнения резюме-формы нужно нажать «Сохранить» «Опубликовать». Теперь ваше резюме будет видно на сайте для отодателей. Вы сможете его отправлять, отзываясь на выбранные энсии. Свое резюме вы найдете в своем Личном кабинете анном сайте и всегда сможете его отредактировать.

же вы можете составить и разместить несколько резюме, ветствующих требованиям к кандидатам на разные должности. ичном кабинете есть кнопка «Добавить резюме». Нажмите на нее ожете заполнить новое резюме на другую вакансию.

бы привлечь внимание работодателя к своей кандидатуре, мендуется самим поискать среди размещенных на сайте ваканту, что вас заинтересует. Есть несколько вариантов поиска. Можно ать по названию компании либо по названию вакансии. Нажмите

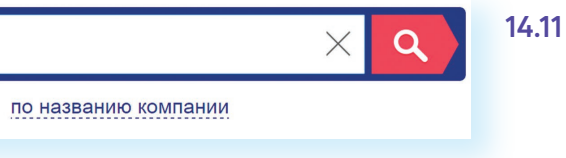

Откроется лента со списком вакансий. Если вы выбрали «По названию компании», компьютер автоматически выберет вакансии данной компании в вашем регионе (вы указывали его при регистрации Личного кабинета). Обратите внимание, что слева есть меню-фильтр, которое позволит вам сделать поиск более точным. Можете сменить или указать несколько регионов, указать зарплату, уточнить отрасль и так далее 14.12.

| Іоиск ва                          | кансий                          |                  |                      |             |                         | Найдено:                          |
|-----------------------------------|---------------------------------|------------------|----------------------|-------------|-------------------------|-----------------------------------|
| Регион                            |                                 | Список           | Карта                | R-A         |                         | 1238 вакансий<br>1822 рабочих мес |
| Вся Россия<br>Вы можете выбрат    | Красноярски                     | ? Показывать:    | за сутки             |             | за 3 дня<br>за месяц    | за неделю<br>за всё время         |
| Все регионы                       |                                 | ? Сортировать:   | по релева            | нтности     | по дате                 | по зарплате                       |
| Весь регион                       |                                 | PASOTA B POCCIMI |                      | от 7 500 р  |                         |                                   |
| Квотируемые р                     | ржкой при пере<br>рабочие места | K                |                      |             |                         |                                   |
| Работа для                        | инвалидов                       | Квотируемое      | рабочее место        |             |                         |                                   |
| Заработная плата —<br>> 10 000 p. | > 30 000 p.                     |                  | ахтер<br>ОО 'СЕТЕВАЯ | КОМПАНИЯ    | і 'МИЛОВСКИЙ ПАРК'      | 10 000 p                          |
|                                   | > 65 000 p                      | РАБОТА В РОССИИ  | ол-во рабочих м      | иест: 3 Дат | а публикации: 02.03.201 | 7                                 |

На многих сайтах после заполнения резюме система автоматически о новых вакансиях по вашей теме будут приходить на указанный в Личном кабинете может быть раздел автопоиска вакансий, где подбираются вакансии по заявленным вами параметрам.

## Отклики на вакансии

Если вас заинтересовало то или иное предложение работодателя о работе, вы всегда можете откликнуться на него, предложив свою кандидатуру. На странице с описанием резюме вакансии всегда есть кнопка «Откликнуться» или «Откликнуться на вакансию». Нажмите на нее 14.13.

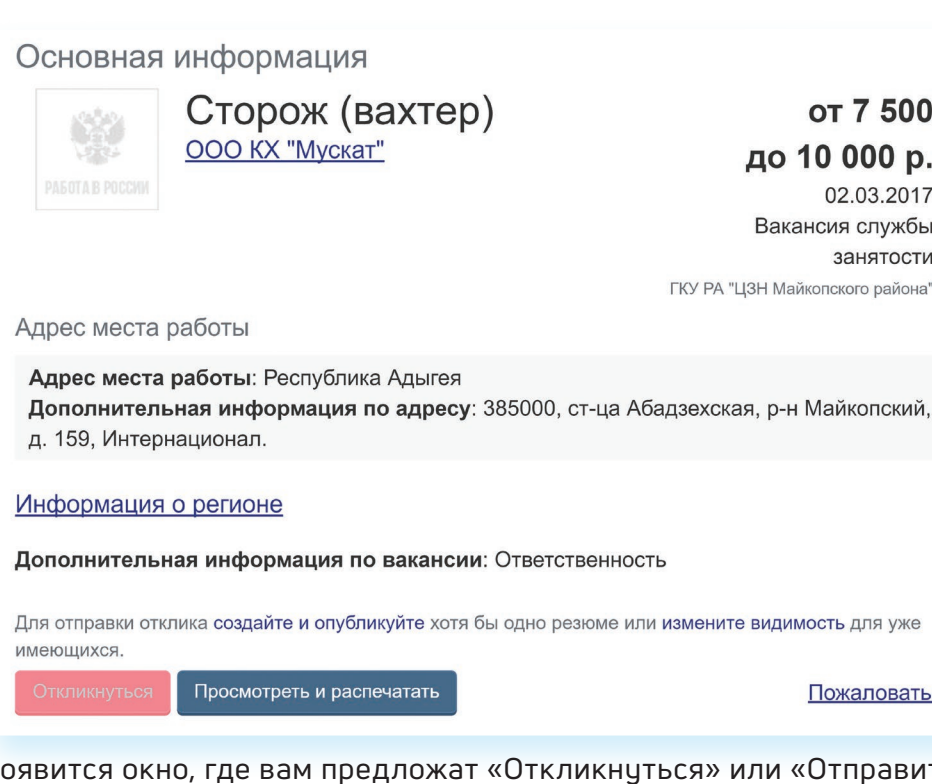

Появится окно, где вам предложат «Откликнуться» или «Отправить резюме». К своему резюме вы можете добавить сопроводительное письмо. Для этого не нужно пересказывать резюме. Лучше написать о важных именно для данного места работы ваших качествах и указать личные достижениях именно в этой сфере.

Ваши отклики и ответы работодателей вы всегда сможете посмотреть в Личном кабинете в разделе «Отклики и приглашения» 14.14.

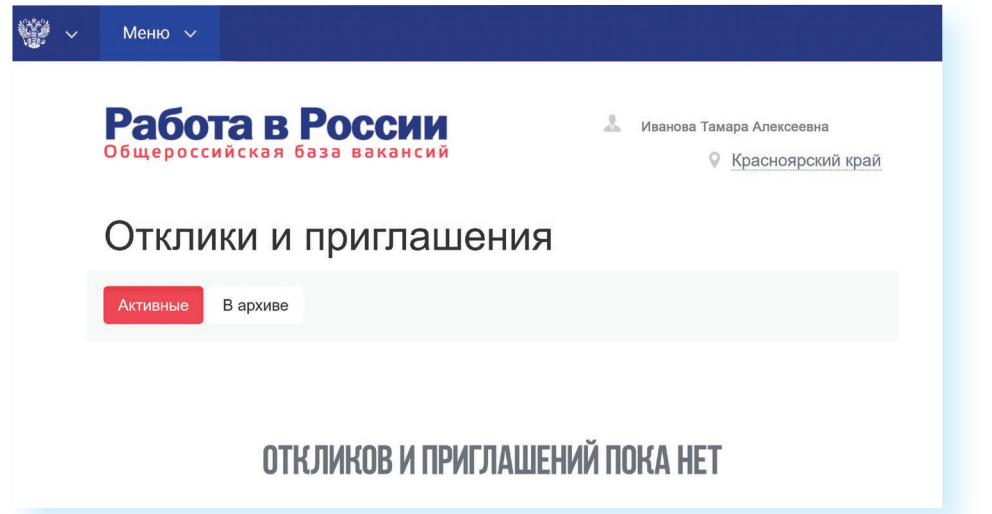

### Контрольные вопросы

- 1. На каких сайтах в сети интернет можно искать работу?
- 2. Что такое фриланс?
- 3. На что следует обратить внимание при составлении резюме?
- 4. Почему иногда лучше разместить сразу два резюме?
- 5. Где сохранится ваше резюме на сайте по поиску работы?
- 6. Какие меры предосторожности следует предпринимать при поиске работы через интернет?

1

### 14.13

### от 7 500 до 10 000 р.

02.03.2017 Вакансия службы занятости ГКУ РА "ЦЗН Майкопского района

Пожаловаться

14.14

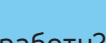

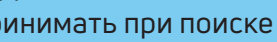

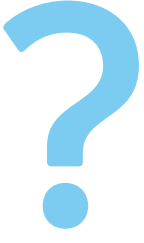